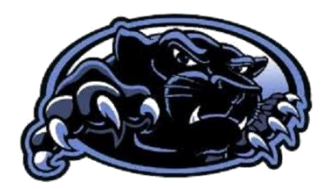

Office 365 How To!

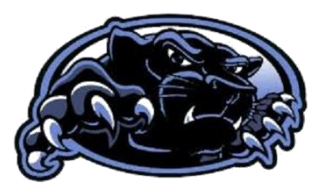

Signing in:

- Go to the North Mac website at <u>www.northmacschools.org</u> and click in the black banner "Office 365".
- 2. Student username is firstname.lastname@nmpanthers.org
- 3. Student password is the four numbers of their birthdays (month and day) followed by their initials. If their month is January-September, put a 0 in front of the month; same for 1-9 date.
  - a. Example for John Smith: username: john.smith@nmpanthers.org password: 0101js

|                                                |                    |               | •        |      | ••••• |            |         |            | •.    |                   |               |    |   |     |   |
|------------------------------------------------|--------------------|---------------|----------|------|-------|------------|---------|------------|-------|-------------------|---------------|----|---|-----|---|
| $\leftarrow \rightarrow C$ $\triangleq$ office | e.com/?auth=28thon | ne=1          |          |      |       |            |         |            |       |                   |               |    | ŕ | * 🧿 |   |
| Apps 👖                                         |                    |               |          |      |       |            |         |            |       |                   |               |    |   |     |   |
| III Office 365                                 |                    |               | ₽ Sea    | rch  |       |            |         |            | P     | 0                 | ?             | DA |   |     |   |
|                                                | Good afternoon     |               |          |      |       |            |         |            |       | Ins               | tall Office 🗸 |    |   |     | Î |
|                                                | +                  | o -           | •        | w    | ×     |            |         | 4          | uji   | N                 | S             |    |   |     |   |
|                                                | Start new          | Outlook       | OneDrive | Word | Excel | PowerPoint | OneNote | SharePoint | Teams | Class<br>Notebook | Sway          |    |   |     |   |
|                                                | C -                | $\rightarrow$ |          |      |       |            |         |            |       |                   |               |    |   |     |   |
|                                                | Forms              | All apps      |          |      |       |            |         |            |       |                   |               |    |   |     |   |

## Welcome to Office 365!

You have all of your apps on this screen.

- The first app listed is your email (Outlook). Utilize this to email your teachers any questions that you may have.
- Remember to access all of your documents in your One Drive.
- You can Share any of your documents with your teacher(s) by clicking the Share button inside any of the documents.